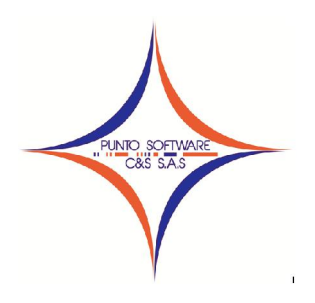

## PUNTO SOFTWARE C&S S.A.S.

#### Nit. 900.652.135-8

#### GUIA INTERNA N. 1 INSTALACION DE LOS SISTEMAS PUNTO

- 1. Para realizar la instalación de cualquier sistema PUNTO lo primero que debe tener en cuenta es el sistema operativo, ya que si es Vista o Windows 7 debe bajar el nivel de seguridad para que permita realizar la instalación.
- ✓ Si el sistema operativo es Vista debe desactivar el control de cuentas de usuario por la siguiente opción: Acceda a Inicio/Panel de control y haga doble clic en el icono Cuentas de Usuario y Protección Infantil— Cuentas de Usuario—Activar o Desactivar el Control de Cuentas de Usuario, la opción debe quedar desmarcada, debe reiniciar el sistema.
- ✓ Si el sistema operativo es Windows 7 debe desactivar el control de cuentas de usuario por la siguiente opción: Acceda a Inicio/Panel de control y haga doble clic en el icono Cuentas de Usuario y Protección Infantil—Cuentas de Usuario—Cambiar configuración de control de cuentas de usuario, la barra debe estar en el nivel más bajo (como se puede observar en la siguiente pantalla), debe reiniciar el sistema.

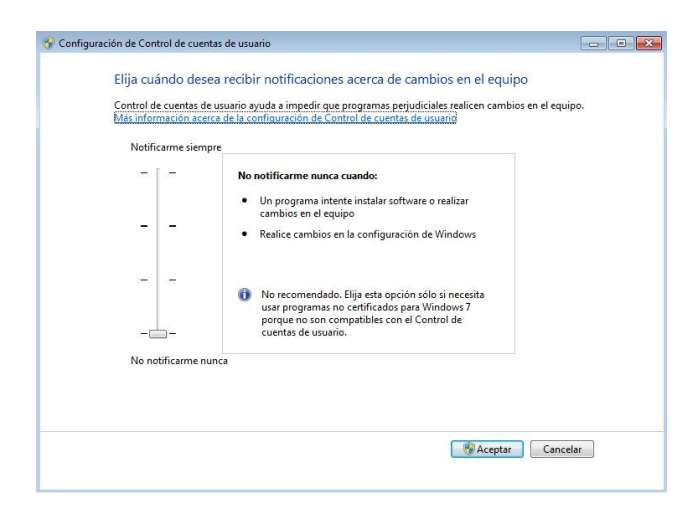

2. Terminado el reinicio del equipo debe ejecutar el archivo instalador del sistema, PuntoContabilidad o PuntoFacturación.

PuntoContabilidad PuntoContabilidad.exe para el caso de Contabilidad

### 🛿 PuntoFacturacion

PuntoFacturacion.exe para el caso de Facturación.

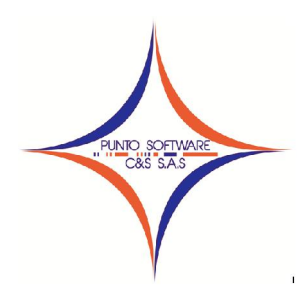

### PUNTO SOFTWARE C&S S.A.S. Nit. 900.652.135-8

Una vez de doble clic, aparecerá la siguiente ventana de bienvenida, debe dar clic en el botón siguiente.

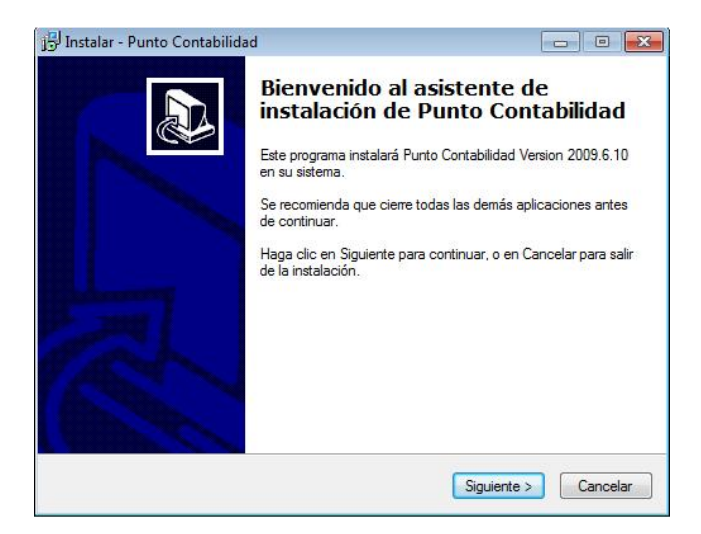

Al darle clic en siguiente, debe marcar las opciones que desee, es recomendable marcar la opción para crear un icono en el escritorio de acceso directo a la aplicación.

| ¿Qué tareas adicionales deben realizarse?                 | and and and and and and and and and and |
|-----------------------------------------------------------|-----------------------------------------|
| Seleccione las tareas adicionales que desea que se realic | en durante la instalación de            |
| Punto Contablidad y naga cilc en Siguente.                |                                         |
| Iconos adicionales                                        |                                         |
| Iconos adicionales:<br>Ø Crear un icono en el escritorio  |                                         |

Nuevamente clic en el botón siguiente, por lo que aparecerá la siguiente ventana, donde se debe dar clic en el botón Instalar.

| Instalar - Punto Contabilidad                   |                                   |                 |
|-------------------------------------------------|-----------------------------------|-----------------|
| Listo para Instalar                             |                                   |                 |
| Ahora el programa está listo para i<br>sistema. | niciar la instalación de Punto Co | ntabildad en su |
| Haga clic en Instalar para continu              | ar con el proceso.                |                 |
|                                                 |                                   |                 |

Finalmente, debe desmarcar la opción "Ejecutar Punto Software" y clic en Finalizar.

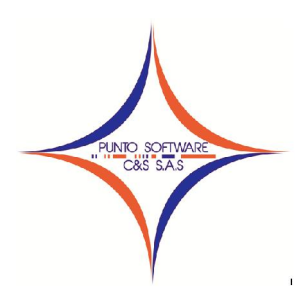

# PUNTO SOFTWARE C&S S.A.S.

Nit. 900.652.135-8

| 📳 Instalar - Punto Contabilidad |                                                                                                    |
|---------------------------------|----------------------------------------------------------------------------------------------------|
|                                 | Completando la instalación de<br>Punto Contabilidad<br>Il programa completó la instalación de Punto Contabilidad en<br>u sistema. Puede ejecutar la aplicación haciendo clic sobre el<br>sono instalado.<br>Ilaga clic en Finalizar para salir del programa de instalación. |
|                                 | Enalizar                                                                                                    |

- Terminada la instalación de los sistemas, debe ejecutar la actualización, es decir, doble clic al archivo
  PuntoUpd
  PuntoUpd.exe. (Ver guía interna N. 2)
- 4. Cuando ingrese al sistema por primera vez, aparecerá una ventana para licenciar o dejar en Demo las aplicaciones. En caso de ser cliente se debe licenciar. (Ver guía interna N. 3)
- 5. En caso de que al ingresar al sistema aparezca la siguiente ventana, debe revisar la configuración regional.

| Se ha detectado que la configuración de número er<br>adecuada | n su computadora no es la  |
|---------------------------------------------------------------|----------------------------|
| Para poder utilizar el programa es necesario que co           | rija esta configuración,   |
| Es posible acceder directamente a esta configuració           | n desde el Menu - Archivos |
| Maestros / Empresa -                                          |                            |
| Maestros / Empresa -                                          |                            |
| Maestros / Empresa -                                          |                            |

Para ingresar a la configuración regional del equipo, puede hacerlo a través de la opción Inicio/Panel de control – Configuración regional y de idioma – Botón personalizar, la configuración debe ser:

| Símbolo decimal es el punto (.)               |
|-----------------------------------------------|
| Símbolo de separación de miles es la coma (,) |
| Clic en el botón Aplicar                      |
| Símbolo de moneda es el \$                    |
| Símbolo decimal es el punto (.)               |
| Símbolo de separación de miles es la coma (,) |
| Clic en el botón aplicar                      |
| de fecha corta es dd/MM/aaaa                  |
| Separador de fecha /                          |
| Clic botón aplicar                            |
|                                               |

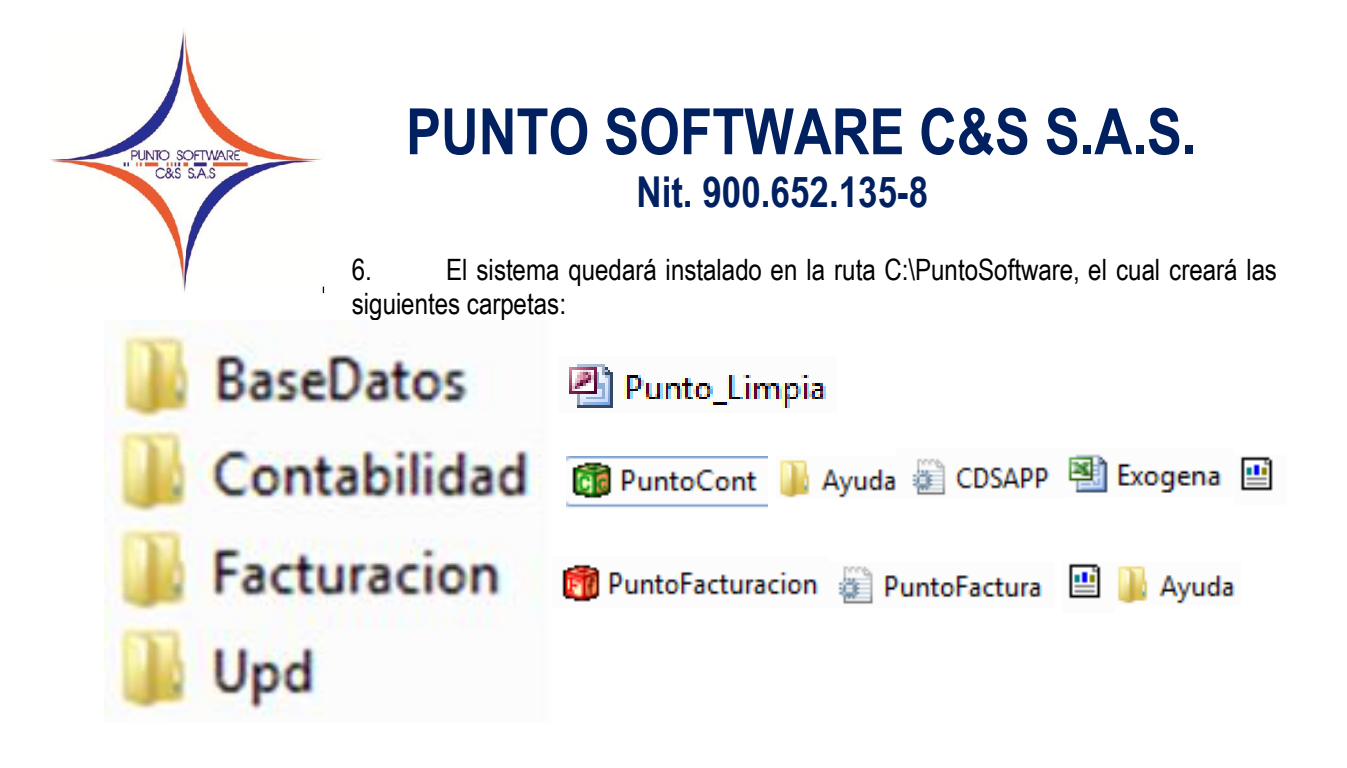

En la carpeta BaseDatos se instalará una base de datos limpia para configurar como se desee.

En la carpeta Contabilidad se instalará el ejecutable del sistema contable "PuntoCont.exe", la carpeta de ayuda, el archivo de configuración "CDSAPP.ini", el archivo de la generación de la información exógena Exogena.xls, y todos los reportes de contabilidad "\*.rpt".

En la carpeta Facturación se instalará el ejecutable del sistema de facturación "PuntoFacturacion.exe", la carpeta de ayuda, el archivo de configuración "PuntoFactura.ini", el archivo de la generación de la cartera de propiedad horizontal cartera.xls, y todos los reportes de facturacion "\*.rpt".

En la carpeta Upd se copian los archivos ejecutables de cada aplicación, el archivo que contiene el scrip de actualización "PuntoSoftware.iris" y las librerías más importantes, como son: General.dll, PuntoFactNeg.dll, PuntoContNeg.dll